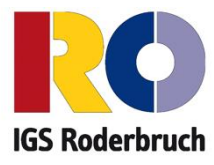

## Anleitung: Anmeldung zur Schulbuchausleihe an der IGS Roderbruch

**1. Wenn Ihr Kind noch KEINEN Iserv Account an der IGS Roderbruch besitzt**, geben Sie Folgendes in die Eingabezeile Ihres Browsers (Internetexplorer, Mozilla Firefox, Google Chrome, o. Ä.) ein:

Beispiel: https://igs-roderbruch.org/buecher

Sie werden nun direkt zur Anmeldung weitergeleitet.

## ODER

1. Wenn Ihr Kind BEREITS EINEN Iserv Account an der IGS Roderbruch besitzt, melden Sie sich mit den Benutzerdaten Ihres Kindes bei Iserv an.

Achtung: Ab jetzt verlaufen die folgenden Schritte identisch.

2. Klicken Sie in bei der linken Menüleiste auf "Alle Module".

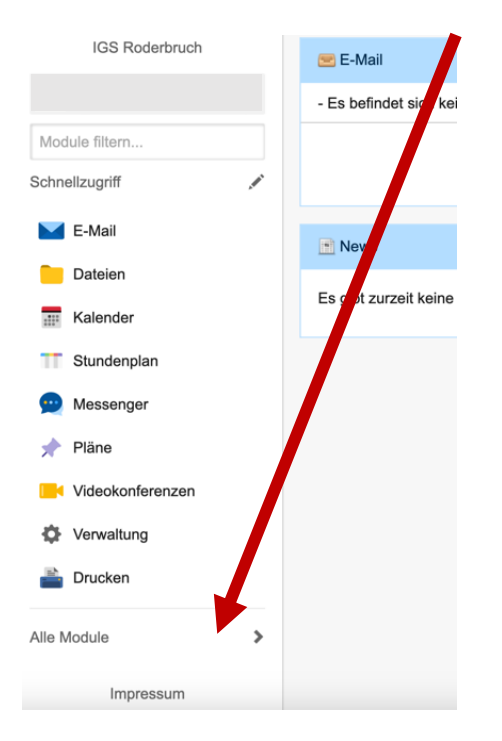

3. Wählen Sie das Modul "Schulbücher".

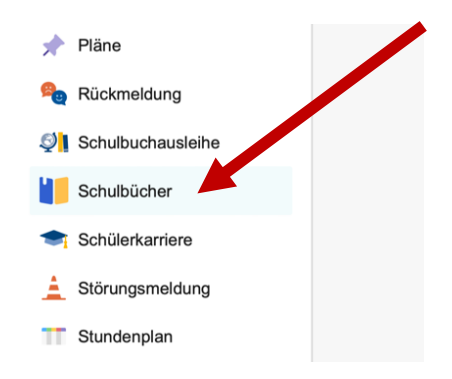

Wenn Sie die das Modul "Schulbücher" anklicken, sehen Sie zuerst diese Meldung:

| Noch nicht verknüpft                                                                                                    |                                     |
|----------------------------------------------------------------------------------------------------|-------------------------------------|
| Dein IServ-Account wurde noch nicht mit deiner Schülerkartei der Schulbuchausle<br>verknüpft. Dies geschieht spätestens, wenn du das erste mal Bücher erhältst.<br>Anschließend findest du hier eine Liste deiner geliehenen Bücher und weitere Info<br>Eine Anmeldung für das kommenden Schuljahr kann trotzdem bereits vorgen<br>werden. | eihe<br>rmationen.<br><b>10mmen</b> |

Das bedeutet nur, dass Ihr Kind noch keine Bücher mit diesem Programm/Modul ausgeliehen hat.

4. Klicken Sie indem mittleren Fenster oben auf den Menüpunkt "Anmeldung".

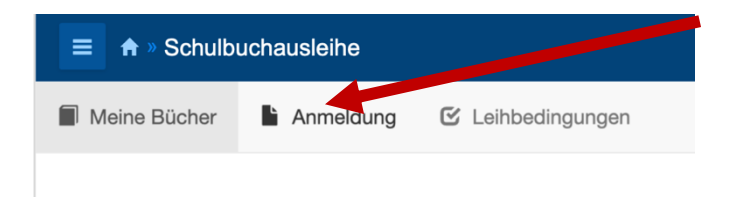

Danach müssten Sie folgenden Text vor sich sehen:

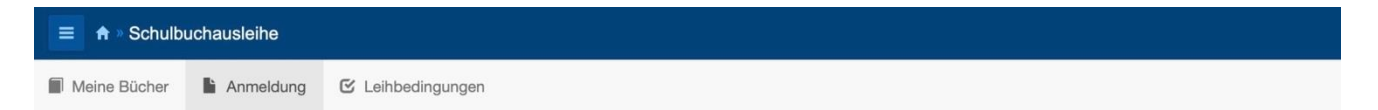

IGS Roderbruch Anmeldung zur Schulbuchausleihe

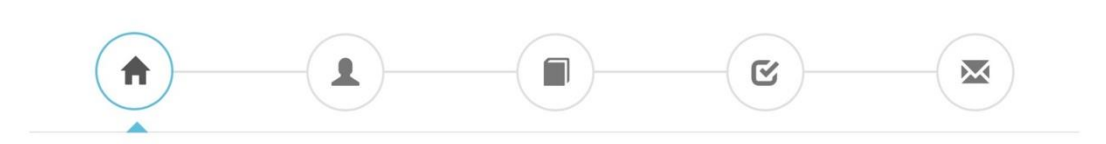

## Herzlich willkommen

Auf dieser Seite können Sie sich/lhr Kind zur Ausleihe der Schulbücher im Schuljahr 23/24 anmelden. Im Folgenden werden Sie Schritt für Schritt durch die Anmeldung geführt. Die Anmeldung wird erst endgültig abgeschickt, wenn Sie im letzten Schritt den Leihbedingungen zugestimmt haben.

Bitte vergessen Sie nicht im Anschluss die ggf. fällige Gebühr zu überweisen. Alle benötigten Informationen hierzu finden Sie nach dem Absenden der Anmeldung auf der Bestätigungsseite. Geht das Geld nicht bis zum dort genannten Stichtag ein, kann die Anmeldung leider nicht berücksichtigt werden und Sie müssen die Lernmittel selbst anschaffen.

Bitte wählen Sie die für Sie/Ihr Kind im Schuljahr 23/24 zutreffende Bücherliste.

| Bücherlisten für das Schuljahr 23/24     |            |
|------------------------------------------|------------|
| Jahrgang 1                               |            |
| Anmeldezeitraum: 01.05.2023 - 15.05.2023 | Anmelden 🔶 |

**5.** Sie gelangen jetzt auf den Anmeldebildschirm. Hier müssen Sie runterscrollen um die Bücherliste Ihres Kindes auszuwählen. Geht Ihr Kind beispielsweise zurzeit in die 5. Klasse, dann müssen Sie die Bücherliste der 6. Klasse auswählen und auf **"Anmelden"** klicken.

Wählen Sie also den **zukünftigen Jahrgang** aus und klicken Sie auf "**Anmelden"**!

Achtung: Überprüfen Sie vorher, ob das richtige Schuljahr ausgewählt ist und ob Ihr Kind ggf. eine Fremdsprache erlernt, um die richtige Bücherliste auszuwählen. Ist das nicht der Fall, dann kontaktieren Sie uns bitte per E-Mail sibhgat.ahmad@igs-roderbruch.

| 😑 🕈 » Schulbuchausle |                                                                                                    |             |
|----------------------|----------------------------------------------------------------------------------------------------|-------------|
| Meine Bücher hAnn    | neldung 🕑 Leihbedingungen                                                                              |             |
|                      | Jahrgang 5<br>Anmeldezeitraum: 01.05.2023 - 15.05.2023<br>Bücherliste anzeigen (PDF)                   | Anmelden →  |
|                      | Jahrgang 6 mit Fremdsprache<br>Anmeldezeitraum: 01.05.2023 - 15.05.2023<br>Bücherliste anzeigen (PDF)  | Anmelaen →  |
|                      | Jahrgang 6 ohne Fremdsprache<br>Anmeldezeitraum: 01.05.2023 - 15.05.2023<br>Bücherliste anzeigen (PDF) | Anmelden -> |
|                      | Jahrgang 7 mit Fremdsprache<br>Anmeldezeitraum: 01.05.2023 - 15.05.2023<br>Bücherliste anzeigen (PDF)  | Anmelden -> |
|                      | Jahrgang 7 ohne Fremdsprache<br>Anmeldezeitraum: 01.05.2023 - 15.05.2023<br>Bücherliste anzeigen (PDF) | Anmelden -> |
|                      | Jahrgang 8 mit Fremdsprache<br>Anmeldezeitraum: 01.05.2023 - 15.05.2023<br>Bücherliste anzeigen (PDF)  | Anmelden →  |
|                      | Jahrgang 8 ohne Fremdsprache<br>Anmeldezeitraum: 01.05.2023 - 15.05.2023<br>Bücherliste anzeigen (PDF) | Anmelden -> |
|                      | Jahrgang 9 mit Fremdsprache<br>Anmeldezeitraum: 01.05.2023 - 15.05.2023<br>Bücherliste anzeigen (PDF)  | Anmelden -> |
|                      | Jahrgang 9 ohne Fremdsprache<br>Anmeldezeitraum: 01.05.2023 - 15.05.2023<br>Bücherliste anzeigen (PDF) | Anmelden →  |

6. Sie gelangen nun auf den Anmeldebildschirm. Sie müssen alle Angaben ausfüllen. Sie erhalten von uns an Ihre angegebene E-Mail Adresse alle Informationen zum Bestellvorgang und auch die Kontoverbindung.

|                                                                                                    | Kontaktdaten                                                                                                    |                                                                                                    |                                                                                                    |                                                                                                    |                                                                                                    |
|----------------------------------------------------------------------------------------------------|----------------------------------------------------------------------------------------------------|----------------------------------------------------------------------------------------------------|----------------------------------------------------------------------------------------------------|----------------------------------------------------------------------------------------------------|----------------------------------------------------------------------------------------------------|
| ren angemeldet werden soll (Schüler•in).                                                                                    | Straße                                                                                                    | Rote                                                                                                    | ekreuzstraße :                                                                                                    | 23                                                                                                    |                                                                                                    |
| Nachname                                                                                                    |                                                                                                    |                                                                                                    |                                                                                                    |                                                                                                    |                                                                                                    |
| Mustermann                                                                                                    | PLZ                                                                                                    | 306                                                                                                    | 27                                                                                                    | Stadt                                                                                                    | Hannover                                                                                                    |
| 01.01.2011                                                                                                    | Telefon                                                                                                    | 22                                                                                                    | 0172 12345                                                                                                    | 678                                                                                                    |                                                                                                    |
|                                                                                                    | (optional)                                                                                                    |                                                                                                    |                                                                                                    |                                                                                                    |                                                                                                    |
| Jahrgang 6                                                                                                    | E-Mail                                                                                                    | @                                                                                                    | max.muster                                                                                                    | mann@ig                                                                                                    | s-roderbruch.org                                                                                                    |
| Achtung: Bitte prüfen Sie noch einmal, ob die Bücherliste Jahrgang 6 auch die<br>ichtige Liste für das Schuljahr 23/24 ist. |                                                                                                    | @                                                                                                    | max.muster                                                                                                    | mann@ig                                                                                                    | s-roderbruch.org                                                                                                    |
|                                                                                                    | rren angemeldet werden soll (Schüler in).<br>Nachname<br>Mustermann<br>01.01.2011<br>Jahrgang 6<br>o die Bücherliste Jahrgang 6 auch die | Kontaktdaten         Kontaktdaten         Kontaktdaten         Nachname         Mustermann         01.01.2011         Jahrgang 6         E-Mail         o die Bücherliste Jahrgang 6 auch die | Kontaktdaten         Kontaktdaten         Kontaktdaten         Nachname         Mustermann         01.01.2011         Jahrgang 6         E-Mail         Ø         Bücherliste Jahrgang 6 auch die | Kontaktdaten         Kontaktdaten         Kontaktdaten         Straße       Rotekreuzstraße 3         Nachname       PLZ       30627         Mustermann       01.01.2011       0172 12345         Jahrgang 6       E-Mail       @ max.muster         o die Bücherliste Jahrgang 6 auch die       E-Mail       @ max.muster | Kontaktdaten         Kontaktdaten         Kontaktdaten         Straße       Rotekreuzstraße 23         Nachname       PLZ       30627       Stadt         Mustermann       Telefon       © 0172 12345678       0172 12345678         Jahrgang 6       E-Mail       @ max.mustermann@ig         ode Bücherliste Jahrgang 6 auch die       E-Mail       @ max.mustermann@ig |

7. Sie können jetzt noch einen Ermäßigungs- <u>oder</u> Befreiungsantrag stellen. Klicken Sie dafür in das kleine Kästchen. Der Gesamtpreis wird sich dann automatisch anpassen. Bitte nur ein Kreuz setzen!

| Ermäßigungsantrag (optional)                                                                                                    | Befreiungsantrag (optional)                                                                                                    |
|----------------------------------------------------------------------------------------------------|----------------------------------------------------------------------------------------------------|
| Ich bin erziehungsberechtigt für mindestens drei schulpflichtige Kinder und<br>beantrage eine Ermäßigung des Entgelts für die Ausleihe. Die Ermäßigung beträgt<br>20%. Der Nachweis ist bis zum Ablauf der Anmeldefrist zu erbringen (durch Vorlage<br>der Schülerausweise oder entsprechender Bescheinigungen – Stichtag: 28.05.2023). | Ich bin leistungsberechtigt nach<br>• dem Asylbewerberleistungsgesetz,<br>• dem Bundeskindergeldgesetz<br>§ 6a - Kinderzuschlag,<br>• dem Sozialgesetzbuch, zweites Buch (SGB II):<br>Grundsicherung für Arbeitsuchende,<br>• dem Sozialgesetzbuch, achtes Buch (SGB VIII):<br>Schülerinnen und Schüler, denen Hilfe zur Erziehung mit Unterbringung<br>außerhalb des Elternhauses gewährt wird (im Wesentlichen Heim- und<br>Pflegekinder),<br>• dem Sozialgesetzbuch, zwöittes Buch (SGB XII): Sozialhilfe,<br>• dem Wohngeldgesetz (WoGG)<br>nur in den Fällen, wenn durch Wohngeld die Hilfebedürftigkeit im Sinne des<br>§ 9 SGB II oder des § 19 Abs. 1 und 2 SGB XII vermieden oder beseitigt wird<br>(siehe § 7 Abs. 1 Satz 3 Nr. 2 WoGG). |
|                                                                                                    | Damit bin ich im Schuljahr 23/24 von der Zahlung des Entgelts für die<br>Ausleihe befreit. Der Nachweis ist bis Ablauf der Anmeldefrist zu erbringen (durch<br>Vorlage des Leistungsbescheides oder durch eine Bescheinigung des<br>Leistungsträgers – Stichtag: 28.05.2023).                                                                                                    |

Hinweis: An unserer Schule müssen die entsprechenden Nachweise fristgerecht (Frist bis zum 28.05.2023) vorliegen, sonst können wir dem Antrag nicht entsprechen. Sie bringen den Nachweis bitte in die Schule.

- 8. Klicken Sie unten rechts auf "Bücher auswählen".
- **9.** Die Bücher, die Sie für Ihr Kind leihen, werden aufgelistet. Sie klicken auf "Fortfahren".

**10.** Lesen Sie sich die Leihbedingungen gut durch und stimmen Sie ihnen zu, indem Sie auf das dafür vorgesehene Kästchen klicken.

| Leihbedingungen                                                                                                    |                                                                                                    |
|----------------------------------------------------------------------------------------------------|----------------------------------------------------------------------------------------------------|
| <ul> <li>Die Leihgebühr muss bis zum genannten Zahlungstermin auf dem Konto der Schulbuchausleihe eingegangen sein. Bei<br/>möglich und die Lernmittel müssen selber beschaft werden.</li> <li>Nach Erhalt der Lernmittel sind diese auf Vorschäden zu überprüfen. Falls Vorschäden festgestellt werden, müssen die<br/>Die Teilnehmer verpflichten sich, die ausgeliehenen Bücher sorgfaltig zu behandeln.</li> <li>Bei Vertauschung der Bücher haftet jeder Entleiher für das ursprünglich durch ihn ausgeliehene Buch. Eine Liste der jei<br/>Bei Nichtabgabe oder Beschädigung entliehener Bücher, verpflichten sich die Teilnehmer, den Zeitwert zu ersetzen. Ge<br/>vom Ausleihverfahren der kommenden Jahre auszuschließen.</li> </ul> | ei nicht fristgerechtem Eingang ist keine Teilnahme<br>ese unverzüglich der Schule mitgeteilt werden.<br>eweils erhaltenen Bücher ist über IServ einsehbar.<br>eschieht dies nicht, behalten wir uns vor, den Teilnehmer |
| oxtimes Hiermit stimme ich den Leihbedingungen zu.                                                                                                    |                                                                                                    |
|                                                                                                    | « Zurück Prüfen & Absenden »                                                                                                    |

**11.** Im nächsten Bildschirm sehen Sie alle notwendigen Informationen aufgelistet. Klicken Sie bitte auf **"Anmeldung abschicken"** 

| Anmeldung absch | nließen              |
|-----------------|----------------------|
|                 | Anmeldung abschicken |

Anschließend erhalten Sie eine E-Mail.

Hinweis: Achten Sie bitte unbedingt darauf, dass Sie die in der Mail angegebene **Kennung** (MUSTER: 2122LM-XXXX-XXXX-XXXX) im Verwendungszweck Ihrer Überweisung **zuerst angeben.** 

**12.** Auf dem Abschiedsbildschirm können Sie die Bestellung ausdrucken. Sie erhaltendie Bestätigung Ihrer Bestellung auch per Mail.

## Vielen Dank!